# e, altest

## ITC ISOBUS TASK CONTROLLER

Nouveau processus d'activation des licences Jaltest ITC

jaltest.com

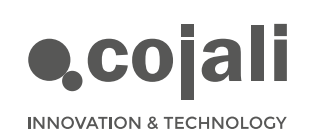

0>

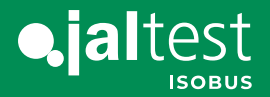

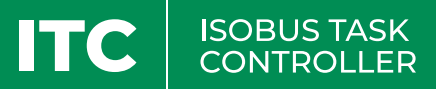

## Nouveau processus d'activation des licences Jaltest ITC

Une nouvelle modalité de licence a été implémentée afin d'optimiser la gestion des ressources et d'améliorer la flexibilité du processus, ce qui le transforme en un procédé intuitif et d'exécution facile.

Ci-dessous, le processus est présenté :

#### Licences de déblocage Jaltest ITC – GV PRO et Jaltest ITC – ISOBUS UT

Une fois le dispositif Jaltest i-Connect est acquis, il faut effectuer le processus d'activation des licences correspondantes et essentielles pour habiliter et mettre en marche l'application Jaltest ITC.

#### Étape 1 : Début de l'application Jaltest ITC

Si l'application est lancée pour la première fois, des autorisations supplémentaires seront demandées pour accéder à certaines fonctions de l'écran Jaltest ITC. À ce moment-là, l'application peut demander l'autorisation pour accéder à la localisation, ainsi qu'aux photos, au contenu multimédia et aux fichiers dans l'écran Jaltest ITC.

Pour permettre un fonctionnement optimal de l'application Jaltest ITC et garantir que toutes les caractéristiques sont disponibles, il est important d'accorder les autorisations demandées.

 $\langle 0 \rangle$ 

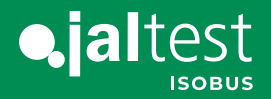

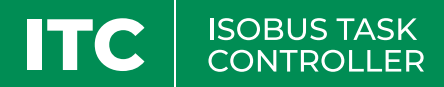

En accordant l'accès à la localisation de l'écran Jaltest ITC, l'application Jaltest ITC peut utiliser cette information pour fournir des services basés sur la localisation, si nécessaire.

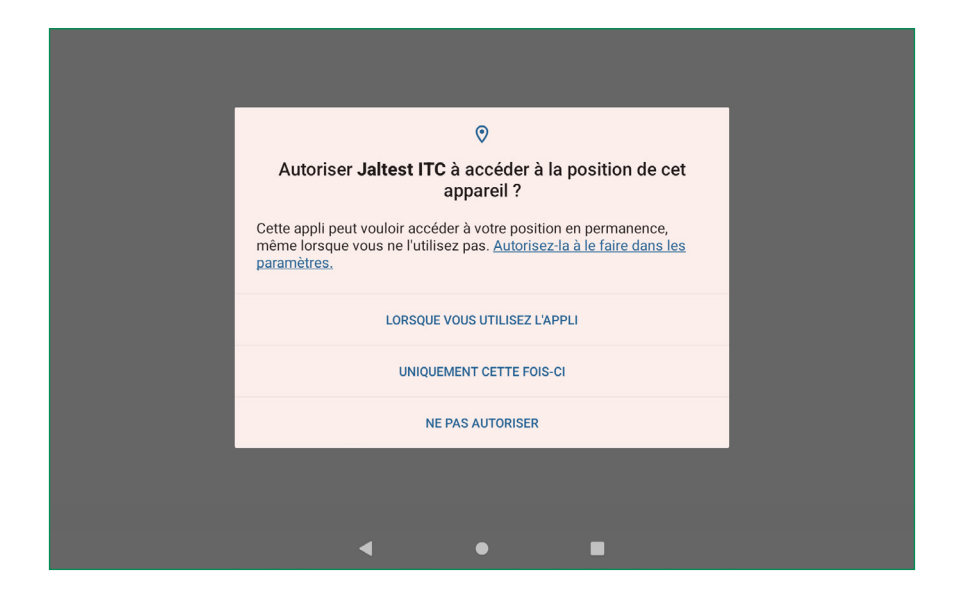

L'autorisation pour accéder aux photos, au contenu multimédia et aux fichiers de l'écran Jaltest ITC est essentielle pour que l'application Jaltest ITC puisse fonctionner adéquatement et permettre la gestion de données et de fichiers.

| Autoriser Jaltest ITC à accéder aux photos,<br>contenus multimédias et fichiers sur votre<br>appareil ? | LORSQUE VOUS UTILISEZ L'APPLI |
|----------------------------------------------------------------------------------------------------|-------------------------------|
| AUTORISER                                                                                               | UNIQUEMENT CETTE FOIS-CI      |
| NE PAS AUTORISER                                                                                        | NE PAS AUTORISER              |

 $\langle 0 \rangle$ 

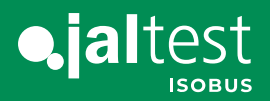

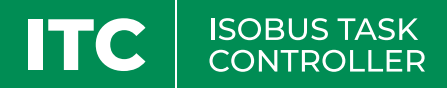

### Étape 2 : Sélection de la langue

Le choix de la langue peut influencer la présentation des instructions et des options dans l'application Jaltest ITC, de sorte qu'il est essentiel de sélectionner la langue dans laquelle l'utilisateur se sent le plus à l'aise.

La sélection de la langue est en général réalisée une seule fois pendant le processus de configuration initiale et il peut être changé ensuite dans les configurations de l'application Jaltest ITC, si nécessaire.

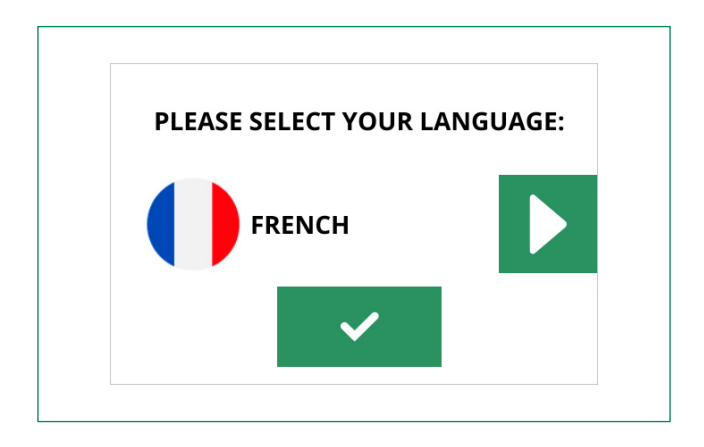

#### Étape 3 : Acceptation des Termes et Conditions

Ensuite, une fenêtre apparaîtra pour accepter les termes de la licence. L'utilisateur est censé lire le document dans son intégralité pour comprendre pleinement les implications et les engagements associés à l'utilisation de l'application Jaltest ITC.

Après avoir lu complètement le document et que la barre de déplacement soit arrivée à la fin, l'option pour accepter les Termes et Conditions d'utilisation sera habilitée. Ceci est réalisé via la case à cocher qui indique "Accepter les Termes et Conditions d'utilisation".

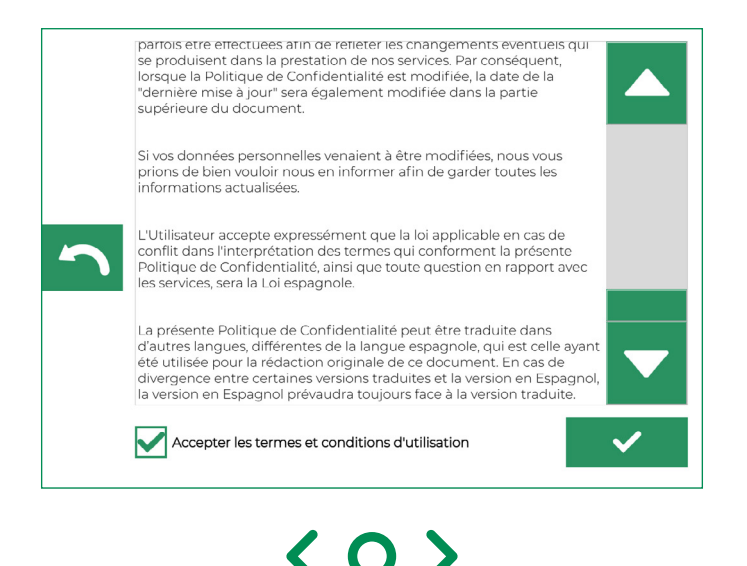

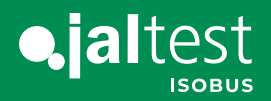

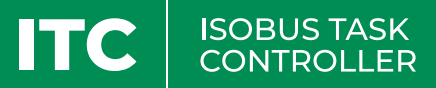

#### Étape 4 : Connexion avec le serveur

Dans cette étape, la connexion est établie entre le dispositif Jaltest i-Connect et l'écran Jaltest ITC qui sera utilisé pour gérer les licences de l'application Jaltest ITC.

Pour effectuer cette connexion, le câble USB-C sera utilisé pour connecter le dispositif Jaltest i-Connect à l'écran Jaltest ITC.

Il est indispensable que l'écran Jaltest ITC soit connecté à internet avant de commencer ce processus. La connexion à internet est nécessaire pour établir la communication avec le serveur qui gèrera l'activation des licences.

Une fois que le dispositif Jaltest i-Connect a été connecté à l'écran Jaltest ITC au moyen du câble USB-C et que l'écran est connecté à internet, il faut procéder à la détection de la connexion entre les deux dispositifs.

Si la connexion a été réalisée correctement, l'icône de l'état de connexion sur l'écran Jaltest ITC changera de couleur, du de gris pâle au vert vif. Cela indique que la connexion USB-C entre le dispositif Jaltest i-Connect et l'écran Jaltest ITC a été réussie.

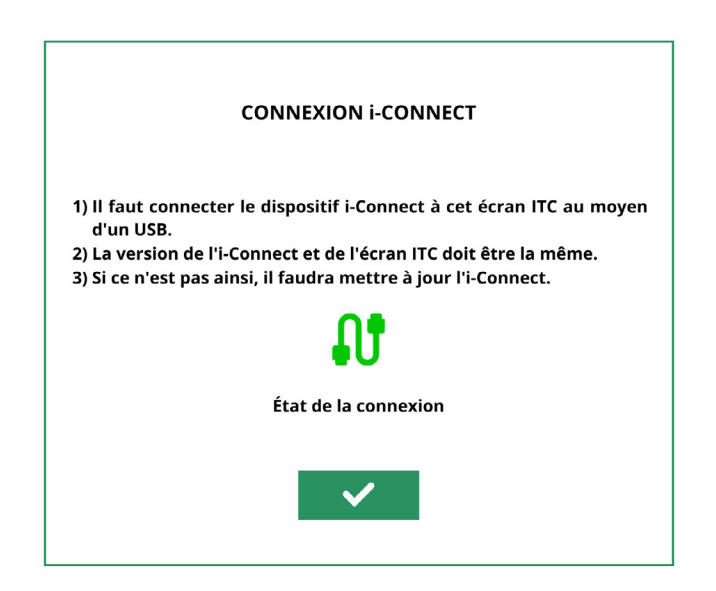

Le numéro de série unique du dispositif Jaltest i-Connect est affiché pour faciliter l'identification du dispositif connecté.

| Nom du dispositif    | Jaltest iConnect 180014407 |
|----------------------|----------------------------|
| Nº de série          | 180014407                  |
| État de la connexion | <b>11</b>                  |
|                      |                            |

 $\langle O \rangle$ 

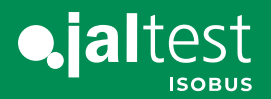

#### Étape 5 : Début de session

Après la connexion réussie, la fenêtre de début de session s'affiche à l'écran Jaltest ITC.

Pour continuer avec le processus d'activation de licences, il faut fournir le nom de l'utilisateur et le mot de passe dans les champs correspondants.

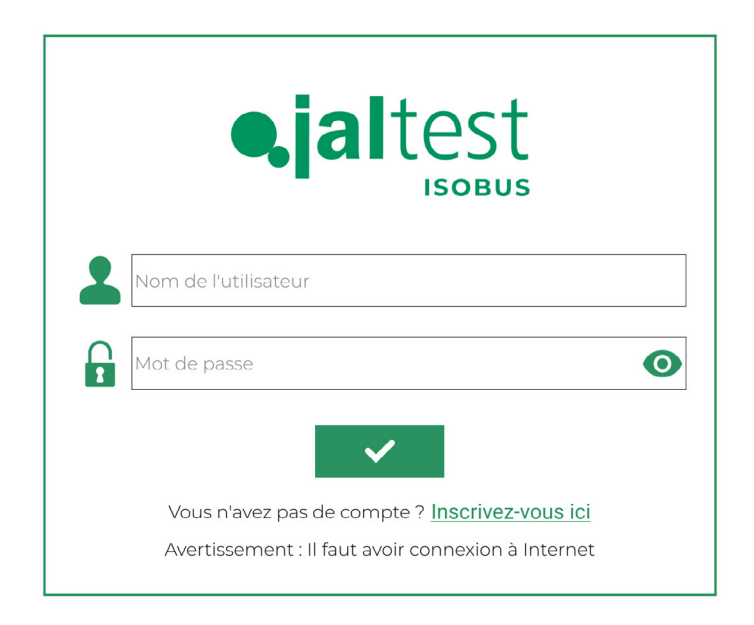

Si l'on ne dispose pas d'un nom d'utilisateur et d'un mot de passe précédents, il faut réaliser une inscription avant de pouvoir connecter. Ci-dessous, sont décrites les étapes pour formaliser l'inscription :

- 1. Cliquez sur l'option "Inscrivez-vous ici" sur la page d'accueil. Ce lien hypertexte vous conduira à la page d'inscription de Jaltest, située à l'adresse web https://www.jaltest.com/fr/registre/.
- 2. Remplissez soigneusement tous les champs du formulaire d'inscription.
- 3. Assurez-vous de lire et d'accepter les conditions de responsabilité d'utilisation.
- **4.** Lisez les informations sur la protection des données personnelles et acceptez le traitement des données personnelles saisies.
- **5.** Finalement cliquez sur le bouton **"Envoyer"** pour compléter le processus d'inscription.

Une fois l'inscription terminée, un nom d'utilisateur et un mot de passe seront obtenus qui seront utilisés pour connecter dans la fenêtre de connexion de l'application Jaltest ITC et continuer avec le processus d'activation de licences.

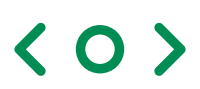

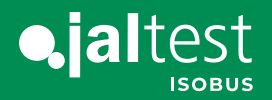

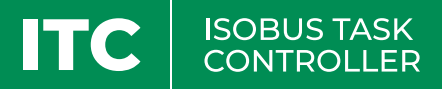

#### Étape 6 : Début du processus d'activation.

Après une connexion réussie à l'application Jaltest ITC en utilisant les identifiants d'utilisateur et le mot de passe, une fenêtre apparaîtra sur l'écran qui vous permettra de sélectionner les licences de déblocage GV-PRO et UT, licences essentielles pour habiliter les caractéristiques et les fonctionnalités de base dans le l'application Jaltest ITC.

Dans la fenêtre de sélection des licences, ces licences seront présentées comme étant disponibles pour l'activation. L'utilisateur devra sélectionner ces options pour indiquer qu'il souhaite activer ces licences en particulier.

| GV-F                              | RO | TU | TC-SC | TC-GEO | MULTI<br>POWER |  |
|-----------------------------------|----|----|-------|--------|----------------|--|
|                                   |    |    |       |        |                |  |
|                                   |    |    |       |        |                |  |
|                                   |    |    |       |        |                |  |
| Sélectionnez la licence souhaitée |    |    |       |        |                |  |
| $\checkmark$                      |    |    |       |        |                |  |

Une fois sélectionnées les licences, l'activation sera réalisée automatiquement.

Ce processus peut prendre quelques instants, et l'écran Jaltest ITC affichera une indication visuelle et un message lorsque les licences auront été activées avec succès.

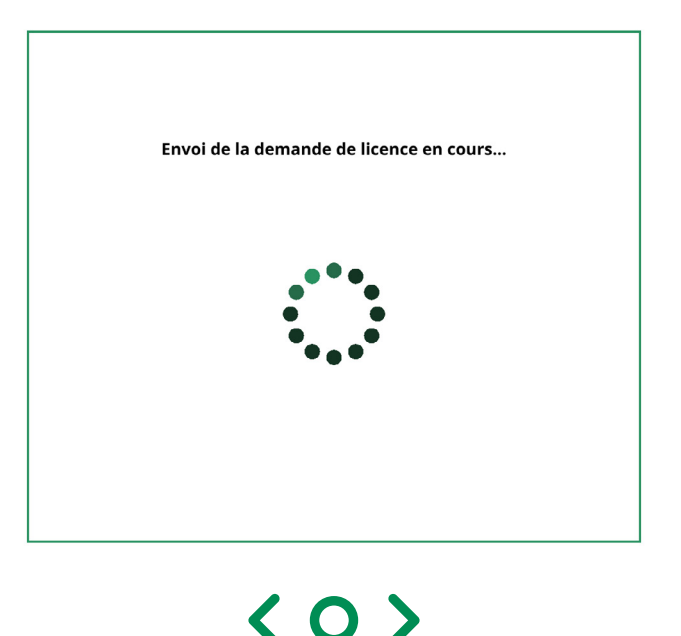

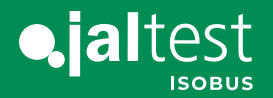

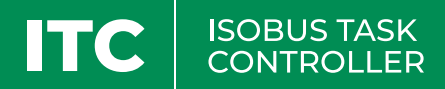

Après l'activation avec succès des licences GV-PRO et UT, le dispositif Jaltest i-Connect sera réinitialisé.

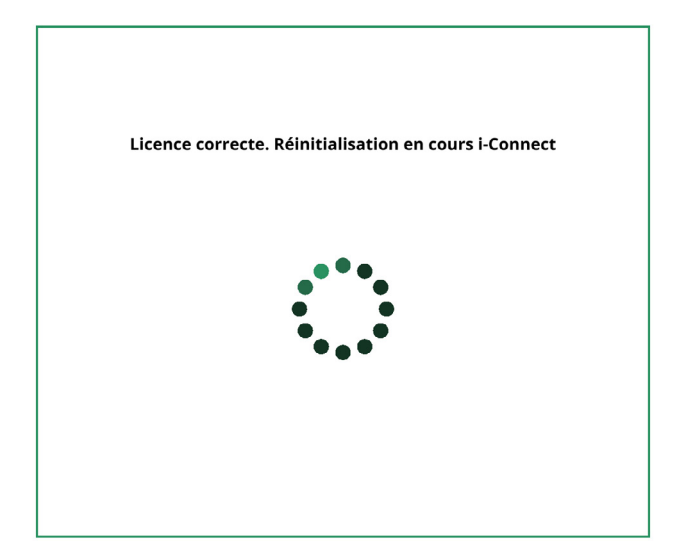

La réinitialisation permet que les nouvelles licences et toutes ses fonctionnalités associées soient disponibles dans l'écran Jaltest ITC.

Cet section fournit la confirmation que les licences sélectionnées ont été activées avec succès et que l'on peut accéder à toutes les fonctionnalités et caractéristiques fournies par ces licences dans l'application Jaltest ITC.

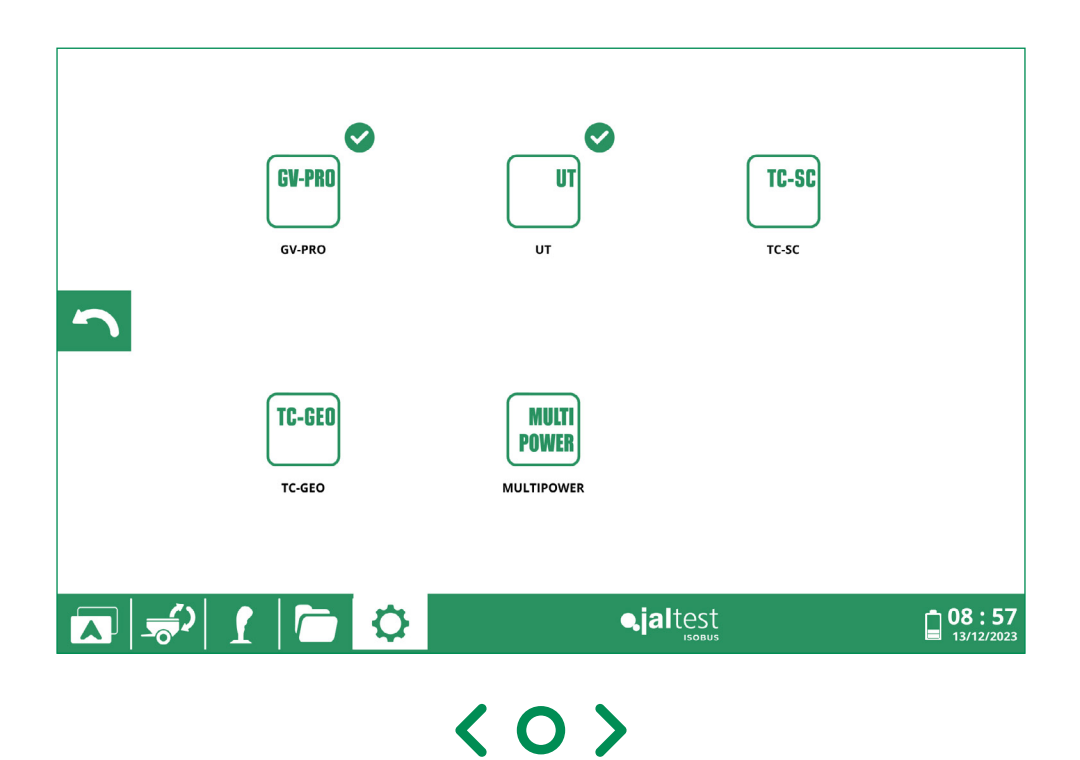

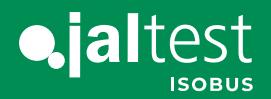

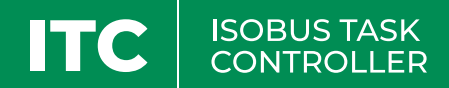

#### Achat de licences supplémentaires

Pour habiliter des fonctionnalités supplémentaires dans l'application Jaltest ITC, en premier il faut contacter l'équipe commerciale pour gérer l'achat de la licence souhaitée.

Les licences disponibles sont :

Licence Jaltest ITC – Contrôle des sections (TC-SC) Note : Il faut débloquer avant la licence Jaltest ITC – ISOBUS UT

Licence Jaltest ITC – Dosage variable (TC-GEO) Note : Il faut débloquer avant la licence Jaltest ITC – Contrôle des sections (TC-SC)

Licence Jaltest ITC – Multipower Note : Il faut débloquer avant la licence Jaltest ITC – Dosage variable (TC-GEO)

#### Licence Jaltest ITC – Contrôle Total ISOBUS

Note : Cette licence permet de contrôler toutes les fonctionnalités ISOBUS décrites auparavant au moyen d'un unique déblocage.

\*\*Il faut indiquer dans la commande d'achat aussi bien le numéro de série du dispositif Jaltest i-Connect comme l'utilisateur pour pouvoir attribuer les nouvelles licences achetées.

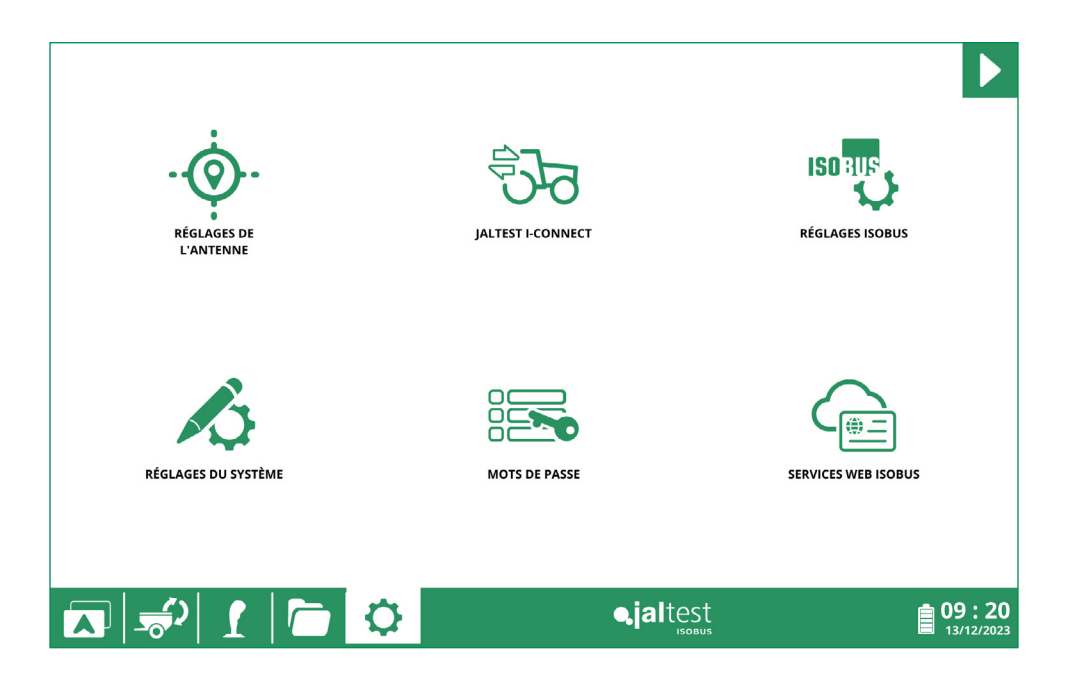

 $\langle O \rangle$ 

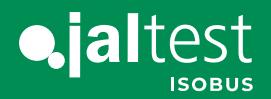

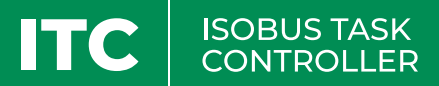

Le processus d'activation de licences supplémentaires est similaire au processus décrit auparavant pour les licences de base.

Ici vous trouverez les détails de comment sélectionner et activer les licences supplémentaires :

#### Sélection et activation des licences supplémentaires :

#### Étape 1 : Connectez-vous

Connectez-vous dans l'application Jaltest ITC en utilisant vos identifiants d'utilisateur et mot de passe précédemment enregistrés.

#### Étape 2 : Accédez à l'option d'activation des licences supplémentaires

Une fois dans l'application Jaltest ITC, cherchez l'option ou onglet qui est lié à l'activation de licences supplémentaires. Cette section est généralement située dans le menu de configuration, dans la section de gestion des licences.

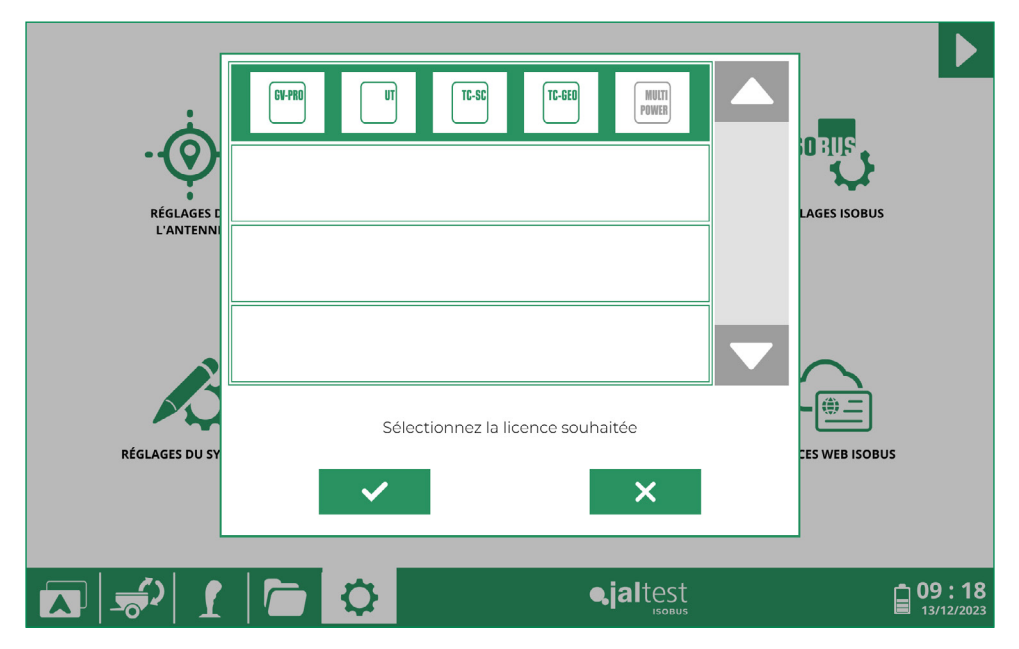

#### Étape 3 : Sélectionnez les licences supplémentaires

Dans la section d'activation des licences supplémentaires, les licences supplémentaires achetées seront affichées et disponibles pour être activées.

 $\langle 0 \rangle$ 

Sélectionnez les licences que vous souhaitez activer.

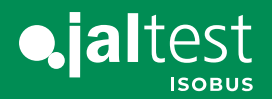

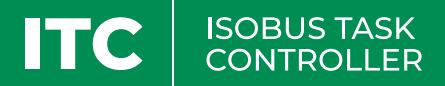

#### Étape 4 : Confirmation des licences actives

Cet écran fournit la confirmation que les licences supplémentaires ont été activées avec succès et que l'on peut accéder à toutes les fonctionnalités et caractéristiques fournies par ces licences dans l'application Jaltest ITC.

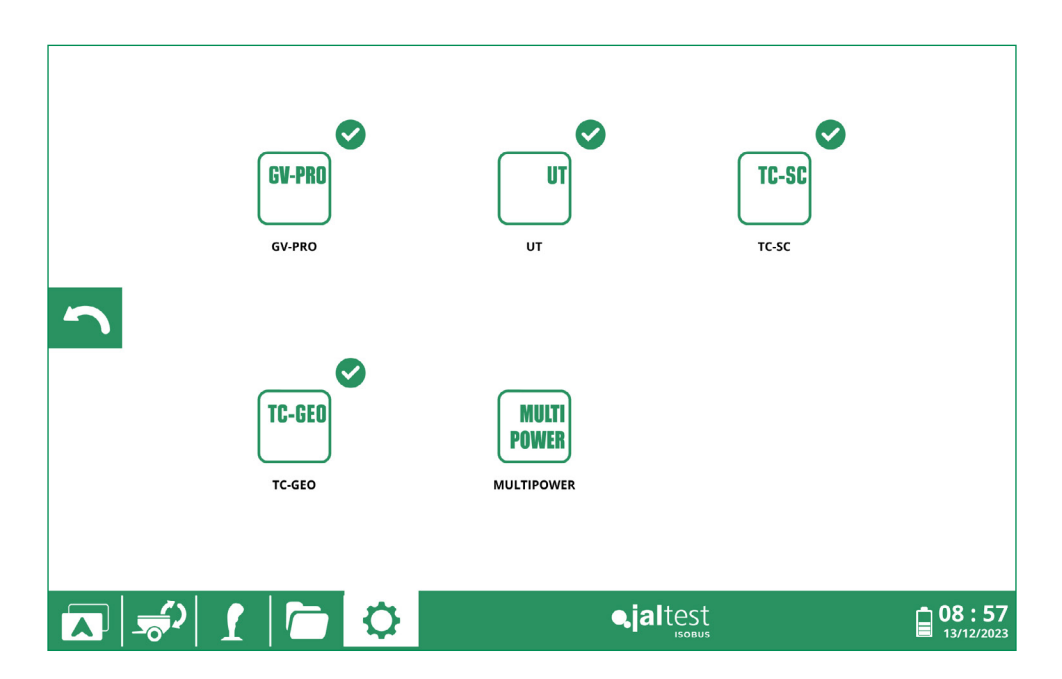

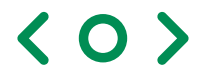

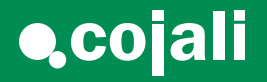

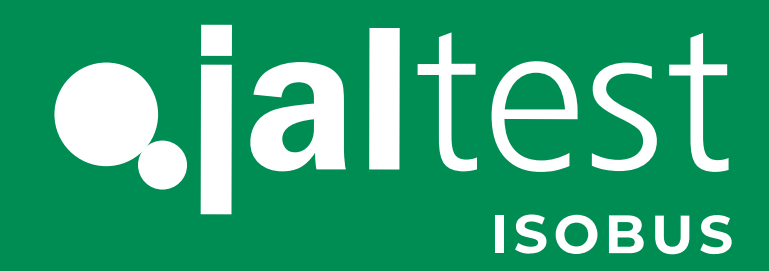

cojali.com jaltest.com

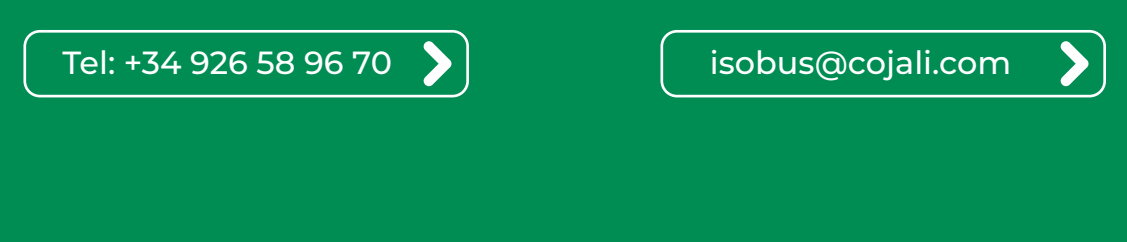

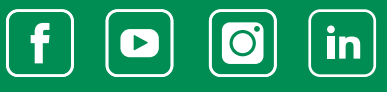

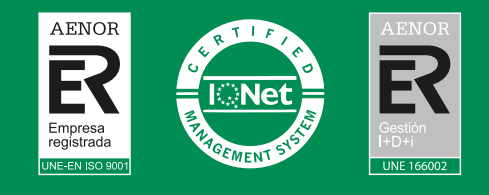

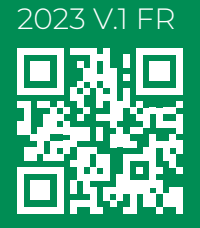

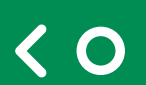